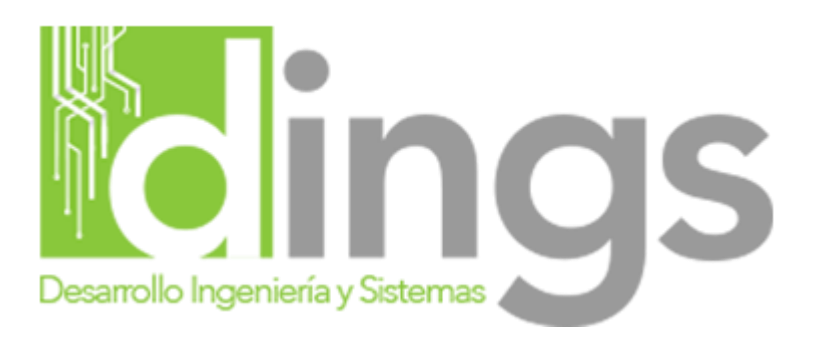

# Manual Configuración Plugin Conexión Softland (Prestashop)

Elaborador por : Patricio Oyaneder Claudio Rojas N.

Fecha : 06 de Agosto 2020

# Índice

# Tabla de contenido

| 1 Introducción                                 | 3 |
|------------------------------------------------|---|
| 2 Instalación del Plugin                       | 3 |
| 3 Configuración del Plugin                     | 5 |
| 3.1 Url API                                    | 5 |
| 3.2 DB Softland                                | 5 |
| 3.3 Usuario Softland                           | 5 |
| 3.4 Password Softland                          | 5 |
| 3.5 Código de Vendedor Softland                | 6 |
| 3.6 Código Centro de Costos Softland           | 6 |
| 3.7 Código Bodega Softland                     | 6 |
| 3.8 Código de Tienda                           | 6 |
| 3.9 Código Condición Pago Contado Softland     | 6 |
| 3.10 Código Giro Auxiliar por Defecto          | 6 |
| 3.11 Correo de envió                           | 6 |
| 4 Funcionamiento del Plugin                    | 7 |
| 4.1 Sincronización de Información de Productos | 7 |
| 4.2 Generación de Documentos electrónicos      | 8 |
|                                                |   |

# Historia de Cambios

| Versión                                      | Fecha      | Autor             |  |  |  |  |  |  |  |  |
|----------------------------------------------|------------|-------------------|--|--|--|--|--|--|--|--|
| 1.0                                          | 06-08-2020 | Patricio Oyaneder |  |  |  |  |  |  |  |  |
| Crea                                         | l          |                   |  |  |  |  |  |  |  |  |
| Introducción                                 |            |                   |  |  |  |  |  |  |  |  |
| <ul> <li>Instalación del Plugin</li> </ul>   |            |                   |  |  |  |  |  |  |  |  |
| <ul> <li>Configuración del Plugir</li> </ul> | 1          |                   |  |  |  |  |  |  |  |  |
| Funcionamiento del Plugin                    |            |                   |  |  |  |  |  |  |  |  |
|                                              | -          |                   |  |  |  |  |  |  |  |  |

#### 1.- Introducción

En el presente documento se detallará la instalación y configuración del plugin conexión Softland Prestashop 1.7.X. para sincronizar la información de los productos en la tienda con la información en Softland y generar Notas de Venta, Boletas electrónica o Factura electrónica, para después, finalizar este proceso en Softland.

Para el correcto funcionamiento de este manual, se recomienda utilizar la versión 1.7.6 (la ultima versión a la fecha de elaboración de este manual).

Se asume que la tienda Prestashop está correctamente configurada para operar en Chile (Impuestos, Envíos, Traslados, Localización, etc). También se asume que la tienda tiene configurado como campo obligatorio el **DNI** en el cliente y los **Datos de Facturación** al momento de procesar la Orden..

Se recomienda también que el envío de correos este configurado correctamente desde prestashop. Para comprobar esto se pueden realizar pruebas de envíos con la configuración actual desde "Parámetros Avanzados -> Dirección de Correo electrónico" y nos dirigimos a "Prueba de configuración de correo electrónico" donde tendremos podremos ingresar un correo para realizar una prueba de envio.

# 2.- Instalación del Plugin

Para instalar este plugin es necesario ingresar al modo administrador en Prestashop y dirigirse en el menú lateral debemos dirigirnos a personalizar a **Module Manager** 

| 🗿 PrestaShop 1.7.6.7                                        | Acceso rápido 🕶 🔍 🔍 Buscar                                                                                                  |                          |              |                                   |              | 🌢 Modo depu                 | ración 🧿 Ver m                 | i tienda 🋕 🦞 🔒                                                                        |
|-------------------------------------------------------------|----------------------------------------------------------------------------------------------------|--------------------------|--------------|-----------------------------------|--------------|-----------------------------|--------------------------------|---------------------------------------------------------------------------------------|
| IL Estadísticas                                             | Inicio<br>Inicio                                                                                                    |                          |              |                                   |              |                             |                                | Modo demo Ayuda                                                                       |
| Módulos      A      Module Manager      Catálogo de Módulos | Día Mes Año Día-1 Mes-1 Año-1                                                                                               |                          |              |                                   |              |                             | 🗂 Desde                        | 2020-06-24 A 2020-07-24 ▼                                                             |
| 📮 Diseño                                                    | ACTUALIZACIONES Y CONSEJOS                                                                                                  | Laul INICIO              |              |                                   |              |                             | • 2                            | NOTICIAS PRESTASHOP                                                                   |
| - Transporte                                                | Conecta tu cuenta ahora y disfruta de las<br>actualizaciones (de funcionalidades y de<br>seguridad) para todos tus módulos. | Ventas<br>O\$ Imp. excl. | Pedidos<br>O | Valor del carrito O \$ Imp. excl. | Visitas<br>O | Tasa de<br>conversión<br>0% | Beneficio neto O \$ Imp. excl. | S Ejemplos de fichas de<br>producto que te<br>ayudarán a mejorar tus<br>conversiones  |
| CONFIGURAR                                                  | Cuando te hayas conectado, también<br>recibirás trucos semanales directamente<br>en tu back-office.                         | 1                        |              |                                   |              |                             | <ul> <li>Ventas</li> </ul>     | 05/08/2020<br>¿Te gustaría saber<br>cómo crear la página de<br>producto perfecta para |
| <ul> <li>Parámetros de la<br/>tienda</li> </ul>             | CONECTATE A LA TIENDA VIRTUAL<br>PRESTASHOP                                                                                 | 1                        |              |                                   |              |                             |                                | tu eCommerce, pero no<br>te vienen ideas? Leer<br>más                                 |
| Parámetros<br>Avanzados                                     | ORESUMEN DE ACTIVIDADES     O                                                                                               | 0                        |              | •••••                             | ••••         | ••••                        | • • • • •                      | 5 Módulos PrestaShop<br>para aumentar tus<br>ventas durante la<br>"vuelta al<br>cole" |

Una vez dentro del Gestor de Módulos (Module Manager) nos dirigimos a el botón "Subir Modulo", una vez presionado se nos desplegara una ventana donde deberemos cargar la ultima versión del modulo "Conexión Softland"

| S PrestaShop 1.7.6                                                                               | .7 Acceso rápido 👻 | Q Buscar (p. ej.: referencia de              | e producto, ni                                                                                                    | đ                          | i Modo d | epuración   | <ul> <li>Ver mi tienda</li> </ul> | ¢   | ¢.   | 8  |
|--------------------------------------------------------------------------------------------------|--------------------|----------------------------------------------|----------------------------------------------------------------------------------------------------|----------------------------|----------|-------------|-----------------------------------|-----|------|----|
| ≪ <sup>⊂</sup>                                                                                   | Module Manager     | /<br>Subir un módulo                         |                                                                                                    | ×                          | • Con    | ectarse a A | ddons Marketpla                   | ice | Ayud | ıa |
| VENDER<br>Pedidos<br>Catálogo                                                                    | Módulos            | A<br>Arrastra<br>Por fovor, sube solamer     | a el archivo del módulo aquí o selecciona el archivo<br>re un archivo al mismo tiempo, en formato "tip o tarball (Jar, Jarago or "tag          | zz). El                    | agrii    |             |                                   |     |      |    |
| Clientes Servicio al Cliente Estadísticas PERSONALIZAR                                           |                    | Amministración                               | módulo será instalodo a continuación.                                                                                                    |                            | ilar     |             | ~                                 |     |      |    |
| <ul> <li>Módulos</li> <li>Module Manager</li> <li>Catálogo de Módulos</li> <li>Diseño</li> </ul> |                    | Limpiador de Pr<br>v2.1.0 - de<br>PrestaShop | restashop<br>Comprobar y corregir las limitaciones de la integridad fui<br>eliminar los datos predeterminados (prodcutos, pedidos,<br>Leer más | incional y<br>i, clientes) |          | Configur    | ar 🗸 🗌                            |     |      |    |
| 🖶 Transporte                                                                                     |                    | Bienvenido                                   |                                                                                                    |                            |          |             |                                   |     |      |    |

Una vez instalado podremos visualizar el plugin en la sección "Otros" de los módulos instalados, al terminar la instalación presionaremos sobre el botón configurar para entrar los parámetros de configuración del Plugin

| 😨 PrestaShop 1.7.6                                        | 7 Acceso rápido | • Q I                  | Buscar (p. ej.: referencia de              | producto, ni                                                                                                    | 🛎 Modo depuración 💿 Ver mi tienda  🇯 🕙 🤺 |
|-----------------------------------------------------------|-----------------|------------------------|--------------------------------------------|----------------------------------------------------------------------------------------------------|------------------------------------------|
| Inicio                                                    | Module Manage   | er / Módulos<br>de mód | dulos                                      | 🛆 Subir un módulo                                                                                                    | Or Conectarse a Addons Marketplace Ayuda |
| VENDER                                                    | Módulos         | Alertas 8              | 4 Actualizaciones                          |                                                                                                    |                                          |
| 👉 Pedidos<br>📅 Catálogo                                   |                 | SP                     | v1.0.0 - de<br>MagenTech                   | Sp Attributes Search Module                                                                                                    | Configurar 🗸                             |
| <ul> <li>Clientes</li> <li>Servicio al Cliente</li> </ul> |                 | SP                     | SP Categories<br>v1.1.0 - de<br>MagenTech  | Display products on categories.                                                                                                    | Configurar 🗸                             |
| L Estadísticas PERSONALIZAR                               |                 | Otro                   |                                            | Ver más                                                                                                    |                                          |
| 📌 Módulos 🛛 🔿                                             |                 | Otro                   |                                            |                                                                                                    |                                          |
| Module Manager<br>Catálogo de Módulos                     |                 | d                      | Conexión Softla<br>v1.2.0 - de Dings<br>SA | nd<br>Plugin para conectar Prestashop con Softland, sincroniza stock<br>precio y nombre de producto desde Softland, Al finalizar un Pa | is Configurar V                          |
| Diseño                                                    |                 |                        |                                            | Genera Automaticamente Notas de Venta con Guias de Reserv<br>Softland, etc                                                             | a en                                     |

# 3.- Configuración del Plugin

Dentro de la pagina de Configuración del Plugin debemos bajar un poco para llegar a la sección de Configuración

| <b>PrestaShop</b> 1.7.6.7                                       | Acceso rápido 🗸 🔍 Buscar 🕸 Modo depuración 🧿 Ver mi tienda 🛕 🥵 \varTheta                                                                                                    | ^ |
|-----------------------------------------------------------------|----------------------------------------------------------------------------------------------------|---|
| <ul> <li>Inicio</li> </ul>                                      | Módulos / softlandconnect / A Configurar Configurar Conexión Softland Atrás Traducir Comprobar actualizaciones Configurar los hooks                                                     |   |
| VENDER                                                          | ★ CONEXIÓN SOFTLAND                                                                                                    |   |
| <ul> <li>Pedidos</li> <li>Catálogo</li> <li>Clientes</li> </ul> | Bienvenido a la Configuración del Conexión Softland<br>I Es importante rellenar toda la información solicitada para un correcto funcionamiento del Módulo                               |   |
| <ul> <li>Servicio al Cliente</li> </ul>                         | STADO DE LOS PUERTOS EN HOSTING                                                                                                    |   |
| u. Estadísticas                                                 | ⊠ puerto 80 (http) Conexión Evitosa.<br>★ puerto 800 Error de Conexión (Puerto Bloqueado)<br>★ puerto 8000 Error de Conexión (Puerto Bloqueado)                                         |   |
| PERSONALIZAR                                                    |                                                                                                    |   |
| 🟃 Módulos 🔷 🔨                                                   | A PROBLEMAS CON LOS PUERTOS EN SU HOSTING                                                                                                    |   |
| Module Manager<br>Catálogo de Módulos                           | Existen Problemas con los puertos, es probable que no se pueda comunicar con la API, para solucionar esto hable con su proveedor de hosting y pida abrir los puertos asociados a su API |   |
| 📮 Diseño                                                        |                                                                                                    |   |
| 💭 Transporte                                                    | ¢ CONFIGURACION                                                                                                    |   |
| Pago                                                            | Url API 6 http://190.151.42.170:3306/WsSoftlanr                                                                                                    | + |

Dentro de la sección de Configuración veremos los siguientes campos

#### 3.1 Url API

En este campo debemos ingresar la URL del WebService de Conexión Softland.

#### 3.2 DB Softland

En este campo indicaremos el nombre de la base de datos de la Data de Softland a la cual se conectará nuestra tienda.

#### 3.3 Usuario Softland

En este campo indicaremos el nombre del Usuario con el cual se generará la conexión a Softland.

#### 3.4 Password Softland

En este campo indicaremos la contraseña del Usuario con el cual se generará la conexión a Softland.

# 3.5 Código de Vendedor Softland

En este campo indicaremos el código del vendedor con el cual se generaran los Documentos electrónicos desde el Plugin (Notas de Venta, Guías de reserva, Boletas electrónicas, etc).

### 3.6 Código Centro de Costos Softland

En este campo indicaremos el código del centro de costos asociado a los documentos electrónicos que el plugin generara a softland.

### 3.7 Código Bodega Softland

En este campo indicaremos el código de la bodega asociado a los Documentos electrónicos que le sistema generara; También se utilizara para hacer las consultas de stock de productos a Softland.

### 3.8 Código de Tienda

Código de Tienda asignado desde el administrador web del Portal Productos.

#### 3.9 Código Condición Pago Contado Softland

Código del método de pago con el cual se generarán los documentos electrónicos a Softland.

#### 3.10 Código Giro Auxiliar por Defecto

Código de giro asociado a los Auxiliares que se generarán al momento de confirmar el pago de una orden en prestashop

#### 3.11 Correo de envió

Correo electrónico al cual se enviarán los comprobante de los folios generados en Softland al momento de confirmar el pago de una orden. Para esto se utiliza el sistema de envió de correos de prestashop, por lo que, para el correcto funcionamiento de esto, también debiese estar funcionando el envió de correos en prestashop.

# 4.- Funcionamiento del Plugin

#### 4.1 Sincronización de Información de Productos

Al momento de consultar un producto en el navegador web, el sistema se encargará de sincronizar los campos de nombre, precio y stock del producto con la información retornada desde la ficha del producto en Softland.

Para sincronizar la información de un producto con softland es necesario que el producto en prestashop tenga configurado el código del producto de softand en el campo "referencias", para esto, nos dirigimos a "Catalogo -> Productos" y luego editamos la información del producto en prestashop.

| 🗿 Pi                                                                          | resta <mark>Shop</mark> 1.7.6                                                                                                  | .7 A | Acceso rápido 🔻                                                                 | Q Buscar (                  | p. ej.: referencia de produ | icto, ni               | 👙 Modo depuración 💿 Ver mi tienda 🛕 🦞                     |                                                |                                     |                          |             |                |            |  |  |  |
|-------------------------------------------------------------------------------|----------------------------------------------------------------------------------------------------|------|---------------------------------------------------------------------------------|-----------------------------|-----------------------------|------------------------|-----------------------------------------------------------|------------------------------------------------|-------------------------------------|--------------------------|-------------|----------------|------------|--|--|--|
| nici                                                                          | io 🕯                                                                                                    | F    | atálogo / Productos<br>Productos                                                |                             |                             |                        | ONUEVO         Módulos y Servicios recomendados         A |                                                |                                     |                          |             |                |            |  |  |  |
| VENDER                                                                        | lidos                                                                                                    |      | Filtrar por categ                                                               | gorías 🗸                    | Acciones Agru               | padas 🗸                |                                                           |                                                |                                     |                          |             |                | ۵          |  |  |  |
| Catá                                                                          | álogo ^<br>iductos                                                                                                    |      | ID V                                                                            | Imagen N                    | ombre                       | Referencia             | Categoría                                                 | Precio (imp.<br>excl.)                         | Precio (imp.<br>incl.)              | Cantidad                 | Estado      | Accior         | es         |  |  |  |
| Cate<br>Mor<br>Atril<br>Care                                                  | egorías<br>nitoreo<br>ibutos y<br>acterísticas                                                                                 | 1    | Mín. Máx.                                                                       | 1                           | Buscar por nombre           | Buscar ref.            | Buscar categoría                                          | Mín Máx                                        |                                     | Mín Máx                  | \$          | Q Bu           | scar       |  |  |  |
| Mar<br>Arch<br>Des<br>Stor                                                    | rcas y Proveedores<br>hivos<br>scuentos<br>rks                                                                                 |      | 1                                                                               | n                           | o name                      | INV002                 | Inicio                                                    | 10.000 \$                                      | 11.900 \$                           | 5                        | ~           | 1              | :          |  |  |  |
| VENDER<br>Ped<br>Catá<br>Catá<br>Mor<br>Atrili<br>Cara<br>Arch<br>Des<br>Stoo | tidos<br>tidos ^<br>ductos<br>egorías<br>nitoreo<br>butos y<br>acterísticas<br>reas y Proveedores<br>hivos<br>seuentos<br>clus |      | Filtrar por catego       Selectionar too       ID       Min.       Máx.       1 | gorías v<br>dos<br>Imagen N | ombre<br>Buscar por nombre  | Referencia Buscar ref. | Categoría<br>Buscar categoría<br>Inicio                   | Precio (imp.<br>excl.)<br>Min Má><br>10.000 \$ | Precio (imp.<br>incl.)<br>11.900 \$ | Cantidad<br>Mín Máy<br>5 | Estado<br>÷ | Accior<br>Q Bu | es<br>scar |  |  |  |

Al editar el producto debemos indicar el Código de Producto Softland en el campo referencia en la parte izquierda, como indica la siguiente imagen

|         | PrestaShop                                                                                                    | 6.7 Acce                                  | eso rápido • 🛛 🔍 Buscar (p. ej.: referencia de producto, m) 😫 Modo e                                                                            | depuración 🧿 Ver mi tienda 🋕 🔒 📋                                     |
|---------|----------------------------------------------------------------------------------------------------|-------------------------------------------|----------------------------------------------------------------------------------------------------|----------------------------------------------------------------------|
| ~~      | <b>«</b>                                                                                                    | Listado @<br>Ventas de Ayuda<br>productos |                                                                                                    |                                                                      |
| VE      | IDER                                                                                                    |                                           |                                                                                                    |                                                                      |
| ŵ       | Pedidos                                                                                                    |                                           | Ajustes básicos Cantidades Transporte Precio SEO Opciones                                                                                       |                                                                      |
| -       | Catálogo ^                                                                                                    |                                           |                                                                                                    |                                                                      |
|         | Productos<br>Categorías<br>Monitoreo<br>Atribuitos y<br>Características<br>Marcas y Proveedores<br>Archivos<br>Descuentos | 1                                         | Suelta las imágenes aquí<br>o selecciona archivos<br>Tamaño recomendado de 800 x 800 ps para el temo predeterminado.<br>Formato JPG, GIF o PNG. | Combinaciones  Producto simple Producto con combinaciones Referencia |
| €<br>,≡ | Stocks<br>Clientes<br>Servicio al Cliente                                                                                 |                                           | Resumen Descripción                                                                                                    | Cantidad 🗉                                                           |
| ••      | Estadísticas                                                                                                    |                                           | TVista previa En línea                                                                                                    | Guardar 🗸                                                            |

En este ejemplo el producto hace referencia a el producto Softland con Código "INV002".

## 4.2 Generación de Documentos electrónicos

Al confirmar un pago en Prestashop, desde el administrador en "Pedidos-> Pedidos", al confirmar el estado de un pedido como "Pago Confirmado", el plugin automáticamente generará un documento electrónico a Softland, creando un Auxiliar con la información del cliente tomada desde la orden en prestashop, cabe destacar que solo se generará el nuevo auxiliar en caso de que la información del cliente no exista en Softland.

Al generar el documento se enviara un correo electrónico al correo configurado en el plugin con un respaldo de los documentos generados en softand

En este ejemplo indica que la orden #21 en prestashop genero la Nota de Venta N°7 en Softland.

| $\leftarrow$ | 0 | Î | $(\geq$ | C | €, ₹          |         | :      |          |        |              |      |  | 12 de unas 59 | < | > |   | 31         |
|--------------|---|---|---------|---|---------------|---------|--------|----------|--------|--------------|------|--|---------------|---|---|---|------------|
|              |   |   |         |   |               | gs      |        |          |        |              |      |  |               |   |   |   | <b>Q</b> , |
|              |   |   |         |   | Mensaje de    | un c    | lient  | te de '  | Tier   | nda Dings    | s SA |  |               |   |   | l | <b>⊘</b>   |
|              |   |   |         |   | _             |         |        |          |        |              |      |  |               |   |   |   | +          |
|              |   |   |         |   | Dirección (   | de corr | reo el | lectrón  | nico d | del cliente: |      |  |               |   |   |   |            |
|              |   |   |         |   | Archivo ad    | do #: 2 | 21     |          |        |              |      |  |               |   |   |   |            |
|              |   |   |         |   | Mensaje del c | liente: |        |          |        |              |      |  |               |   |   |   |            |
|              |   |   |         |   | La Nota de    | Venta I | N° 71  | I Fue ge | enera  | ada          |      |  |               |   |   |   | >          |